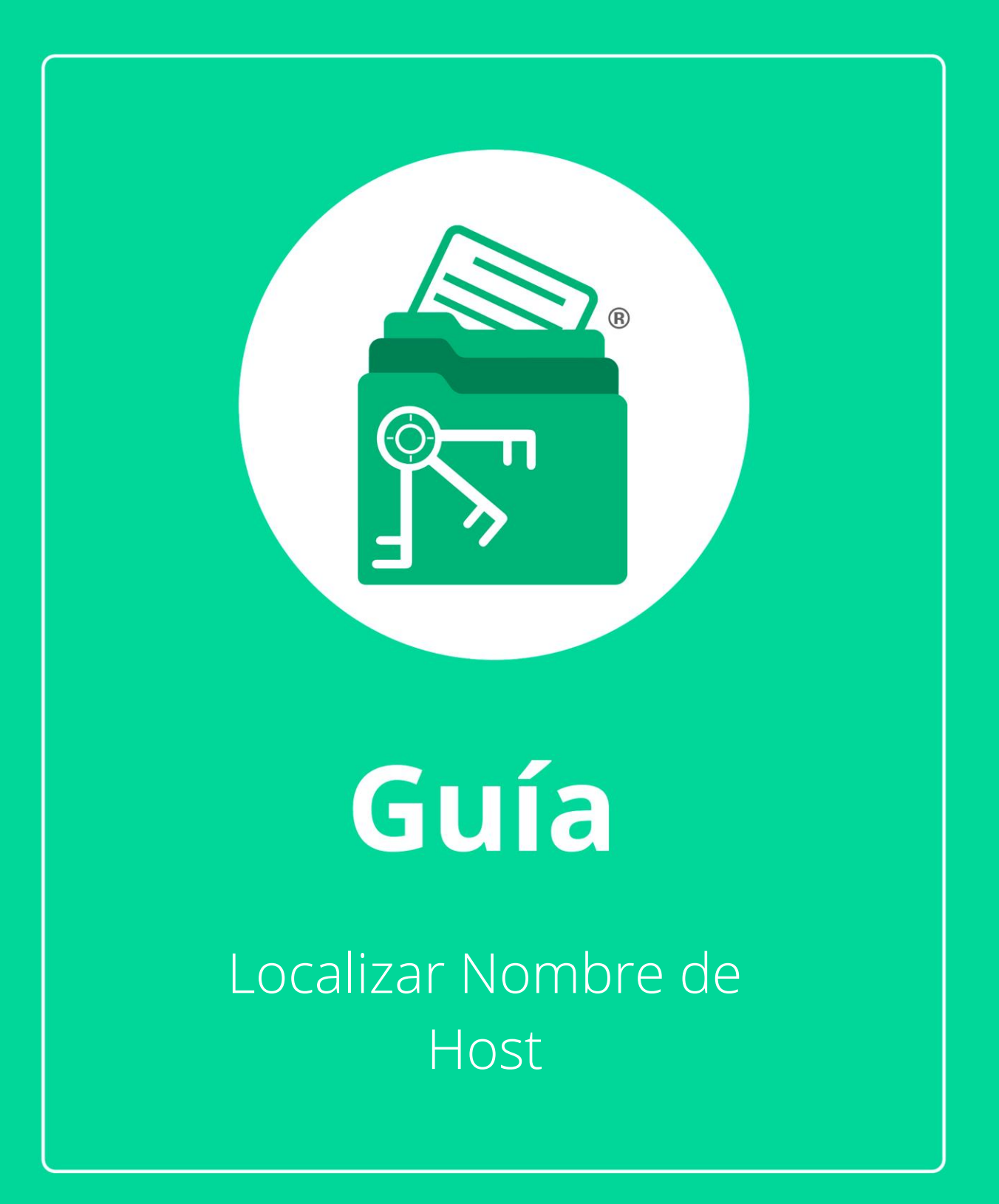

En esta guía aprenderás como localizar el nombre de Host a utilizar.

## Para saber el nombre del Host en Windows 10

# Usando la Función de Búsqueda

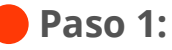

Dirígete a la barra de búsqueda de Windows, en la esquina inferior izquierda, teclea **"PC"**.

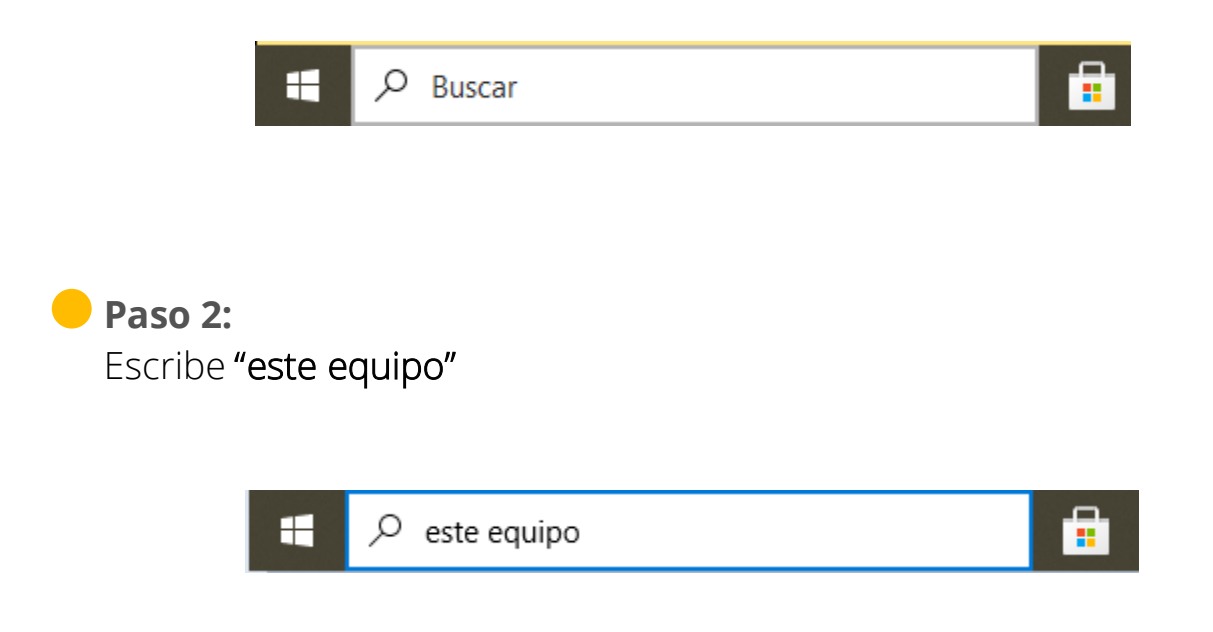

Paso 3: Selecciona "Propiedades".

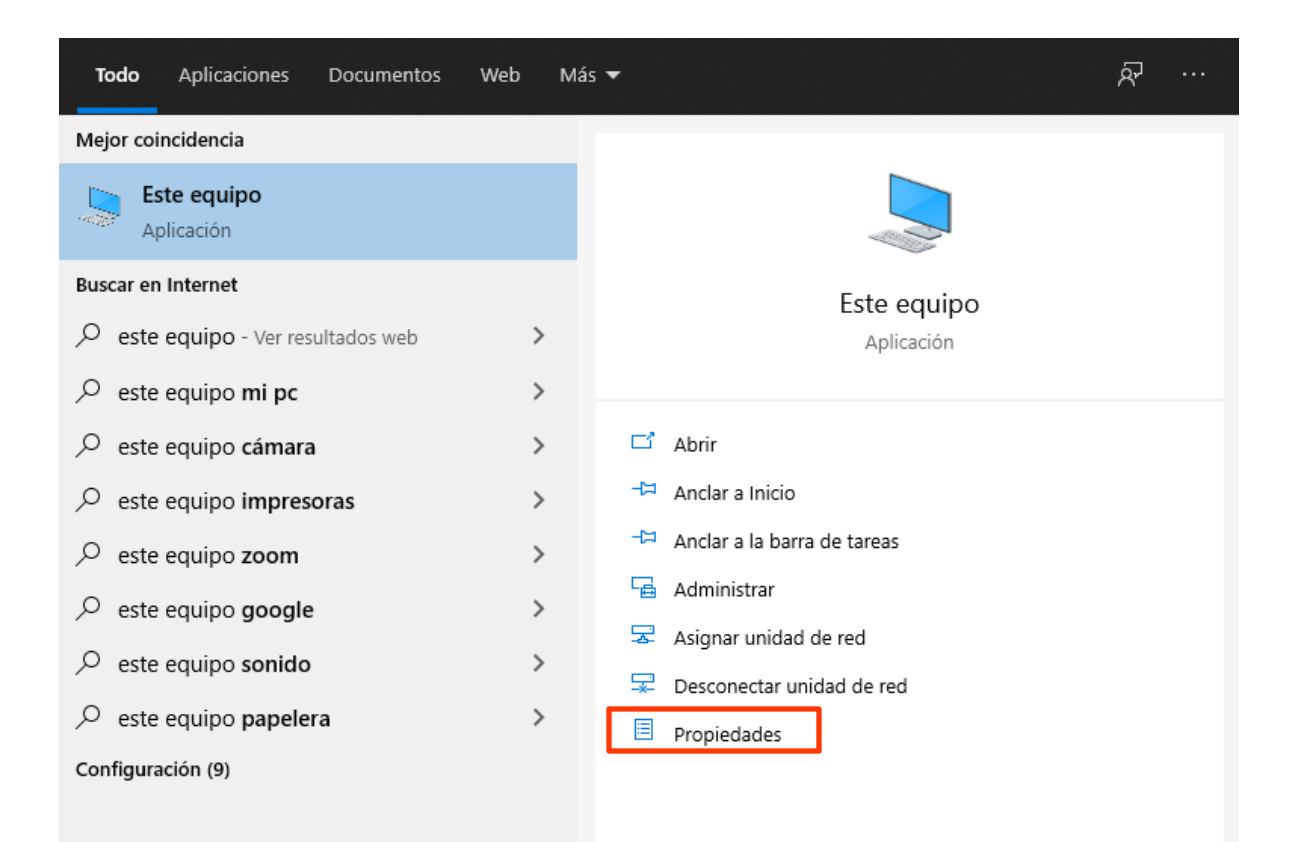

#### Paso 4:

Ubica el nombre del PC se mostrará en "Nombre del dispositivo".

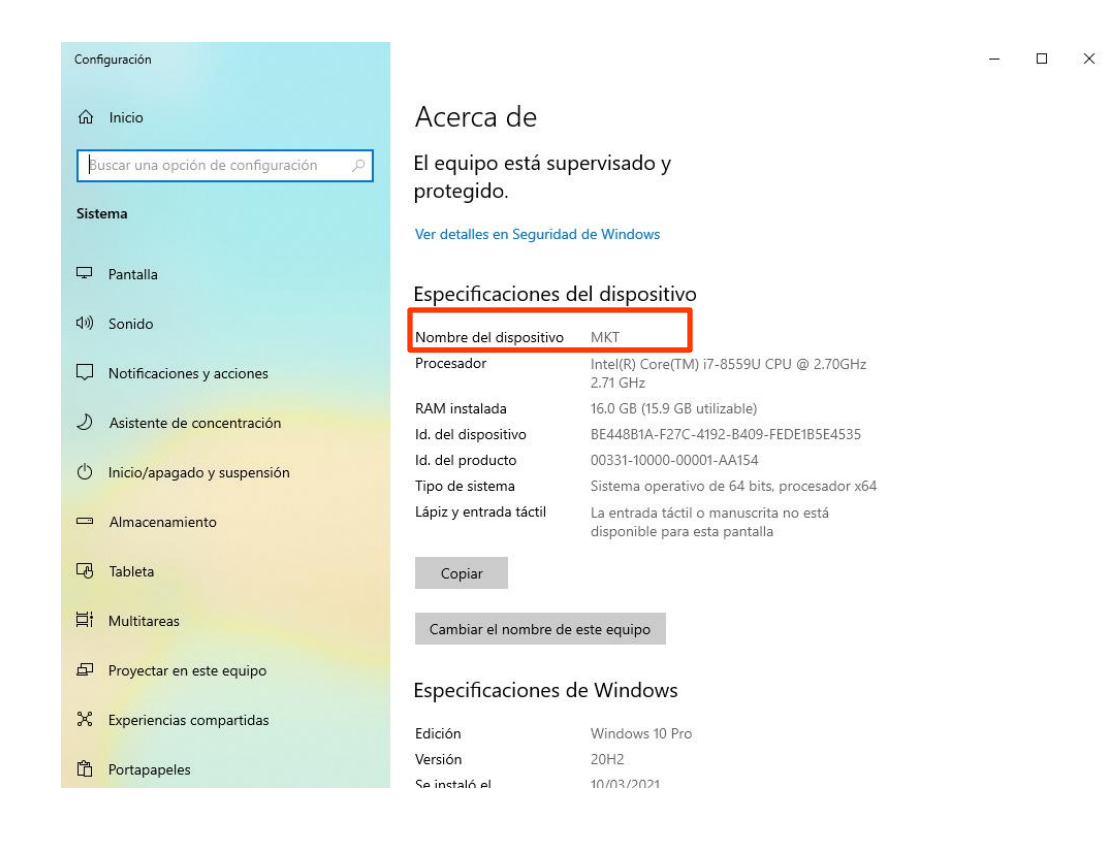

### Cómo saber el nombre de equipo en Windows 7

#### A través del menú "Inicio"

- 1. Haz clic en el menú "Inicio".
- 2. Haz clic derecho en "Equipo".
- 3. Selecciona "Propiedades".
- 4. El nombre del PC se mostrará en "Nombre completo de equipo".

### Encuentra el nombre de tu PC en Windows 8 paso a paso

A través del menú "Inicio"

- 1. Pulsa la tecla "Windows".
- 2. En la barra de búsqueda que se abre, teclea "Equipo".
- 3. Haz clic con el botón derecho en "Equipo" y selecciona "Propiedades" en la lista.
- 4. El nombre del equipo aparecerá en el diálogo debajo de "Nombre completo de equipo".